# VPN 連線說明(限校外使用特定資料庫)

- 一、VPN 軟體下載(FortiClient VPN)
- 1.請到 <u>https://www.fortinet.com/tw/support/product-downloads</u>下載 FortiClient VPN

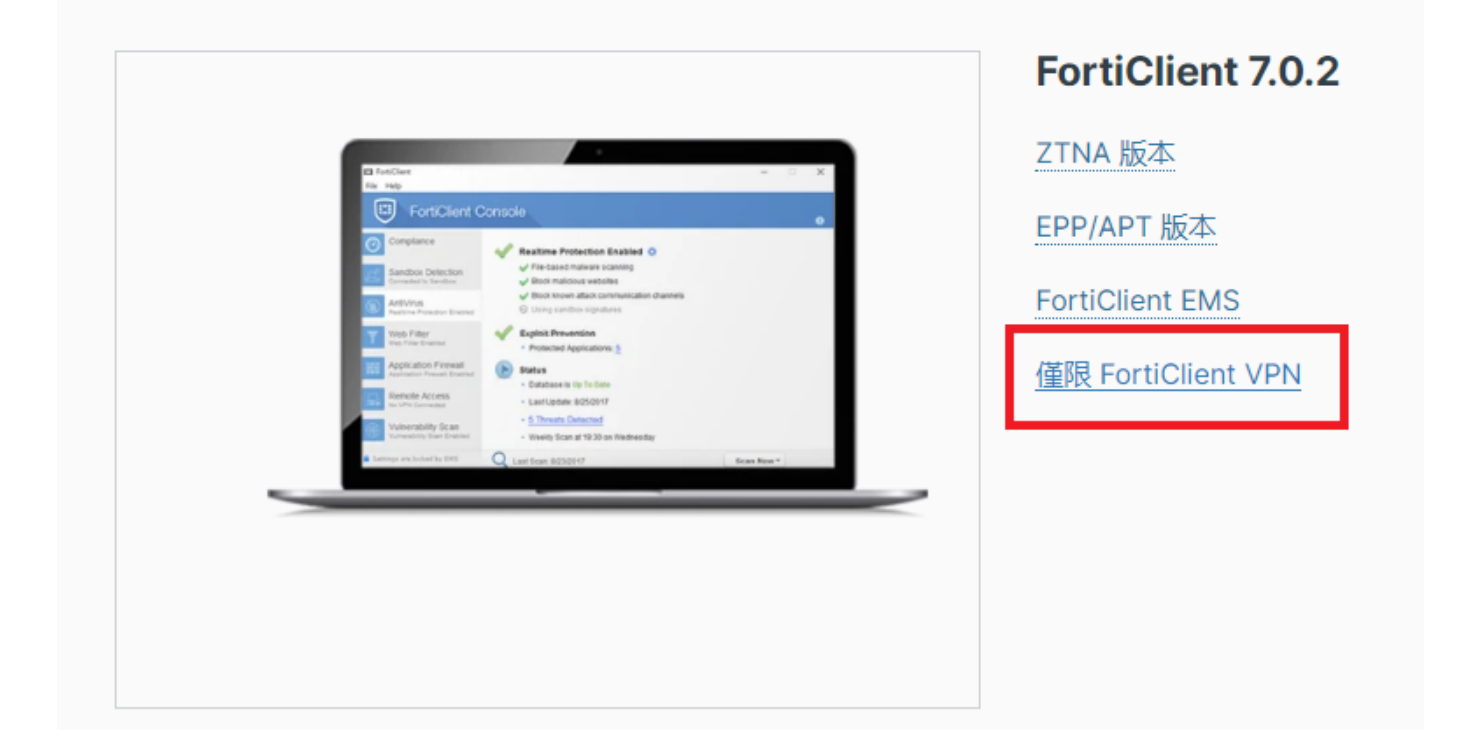

2.選擇 Windows 版(或其他正確的 OS 版本)按下 DOWNLOAD

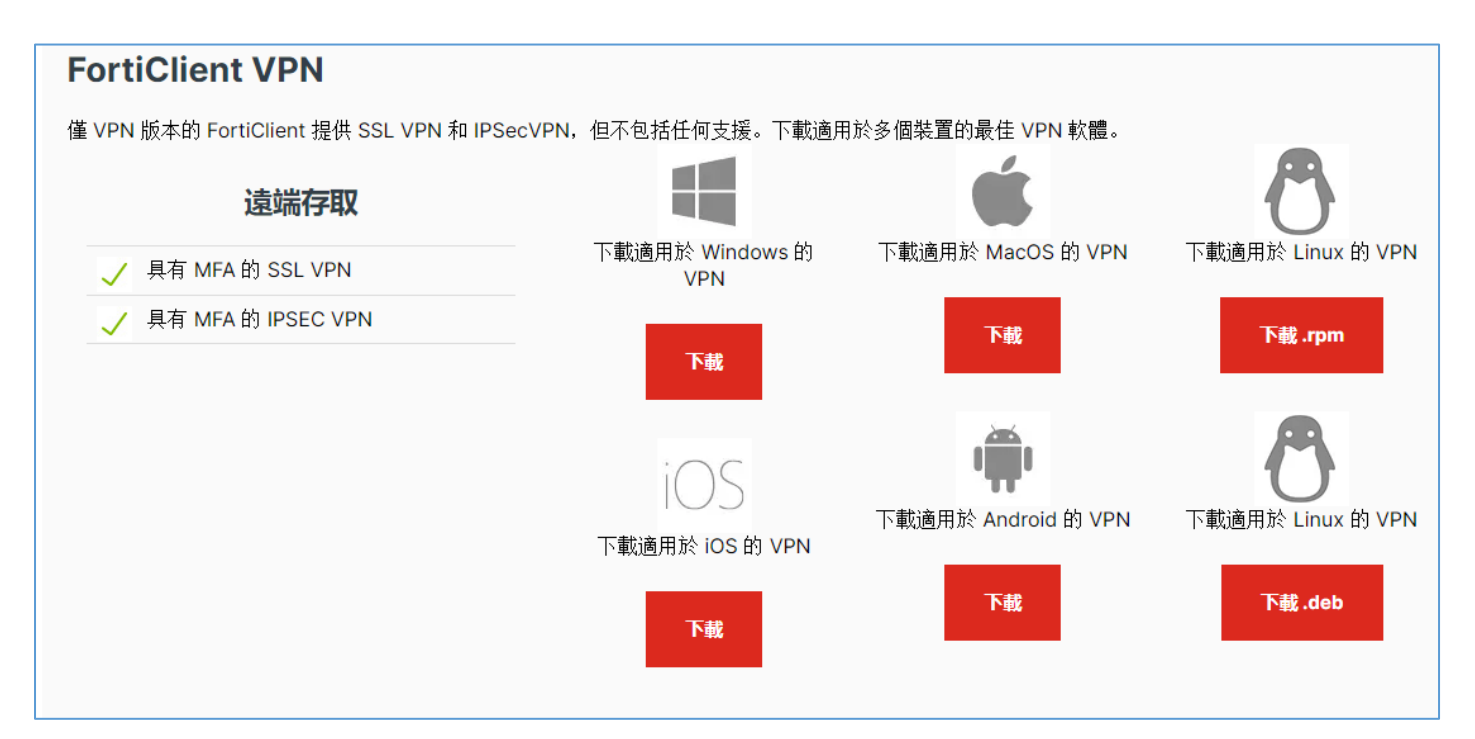

## 二、安裝後執行(電腦版)

| FortiClient                                                                              | _          |   | × |
|------------------------------------------------------------------------------------------|------------|---|---|
| 文件 帮助                                                                                    |            |   |   |
| FortiClient VPN                                                                          | <b>#</b> 💠 | • |   |
| Upgrade to the full version to access additional features and receive technical support. |            |   |   |
|                                                                                          |            |   |   |
| 配置 VPN                                                                                   |            |   |   |

1.建立一個新的 vpn 連線(主機: 203.68.4.250,埠號:10443)

| 新 VPN 連接 |                                                         |                                        |                  |  |  |
|----------|---------------------------------------------------------|----------------------------------------|------------------|--|--|
| VPN      | SSL-VPN                                                 | IPsec VPN                              | XML              |  |  |
| 連接名      | 203.68.4.250                                            |                                        |                  |  |  |
| 描述       | 203.68.4.250                                            |                                        |                  |  |  |
| 遠程網關     | 203.68.4.250                                            |                                        | ×                |  |  |
|          | +Add Remote Gatewa<br>●自定義端口 10<br>■ Enable Single Sign | y<br>443請勾選自定義<br>On (SSO) for VPN Tun | ,並改為10443<br>nel |  |  |
| 客戶端証書    |                                                         |                                        | ~                |  |  |
| 認証       | Ο 登錄時提示 ○                                               | Ο 登錄時提示 ○ 保存登錄名 ○ 關閉                   |                  |  |  |
|          | Enable Dual-stack                                       | IPv4/IPv6 address                      |                  |  |  |
|          | 取消                                                      | 保存                                     |                  |  |  |

2.保存後,輸入校園資訊入口網的帳號及密碼再點連接

### 用戶名:教職員或學生證號

密碼:校園資訊入口網密碼,預設為身份證字號(第一個字母大寫)

| FortiClient                                                                              | _   | × |
|------------------------------------------------------------------------------------------|-----|---|
| 文件 幇助                                                                                    |     |   |
| FortiClient VPN                                                                          | * 🔅 | • |
| Upgrade to the full version to access additional features and receive technical support. |     |   |
|                                                                                          |     |   |
| VPN 名稱 203.68.4.250 🗸 💳                                                                  |     |   |
| 用戶名                                                                                      |     |   |
| 密碼                                                                                       |     |   |
| 連接                                                                                       |     |   |

3.等待 VPN 完成連線後,再連線到欲使用之資料庫,例如 K MOVIE 雲端公

#### 播電影網 https://ezmovie.tw/

| VPN已連接 |          |
|--------|----------|
|        |          |
| VPN 名稱 |          |
| 旧地址    |          |
| 用戶名    |          |
| 連接時間   | 00:00:04 |
| 接收字節數  | 2.98 KB  |
| 發送字節數  | 7.29 KB  |
| 中國     | 和連接      |

三、平板及手機請選擇相應的 OS 安裝 FortiClient VPN App

## Android (Google Play)

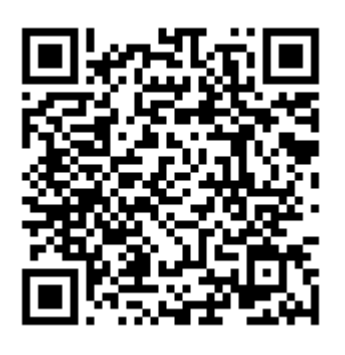

## iOS (App Store)

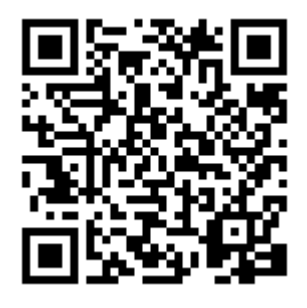

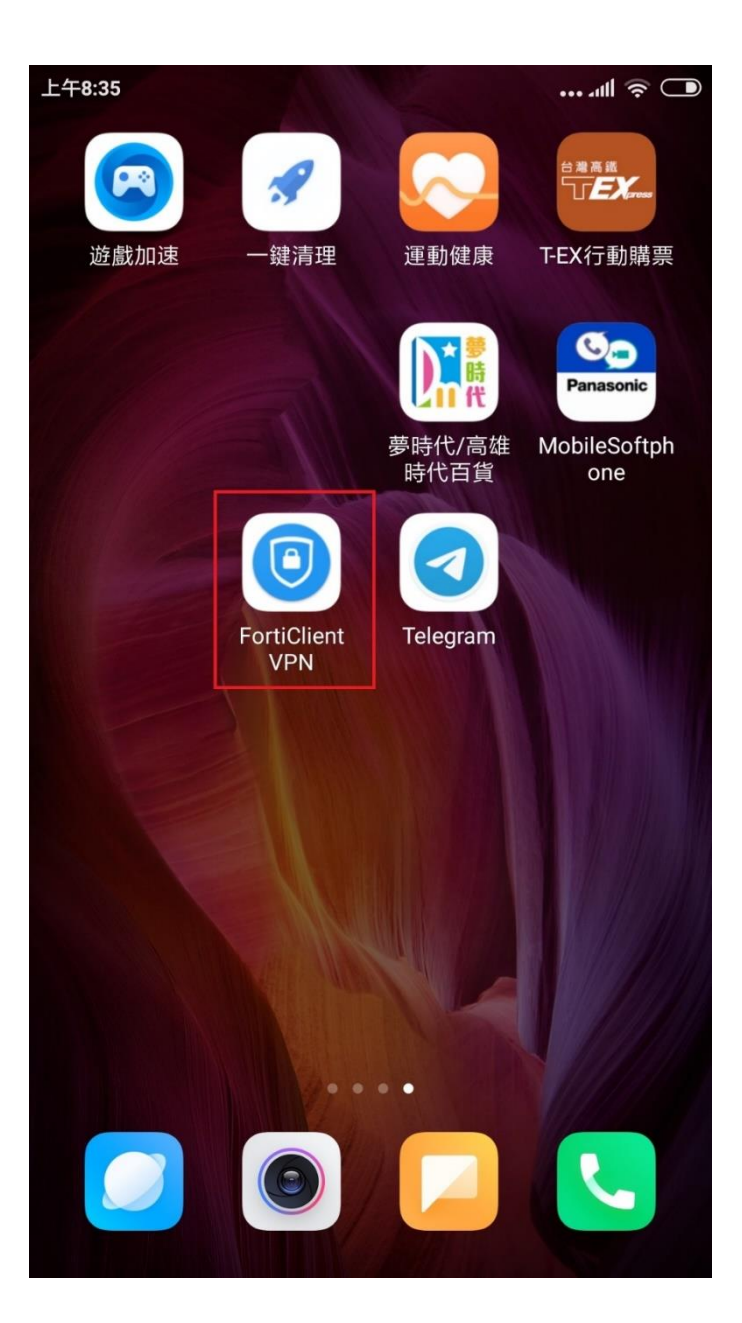

ANDROID 版(app 介面可能隨版本變更)

設置 VPN 至

主機: 203.68.4.250,埠號:10443

用戶名:教職員或學生證號

密碼:校園資訊入口網密碼,預設為身份證字號(第一個字母大寫)

| 上午8:36                          | ••• 🔿 🖿 | 上午8:36          | <b>─</b> |
|---------------------------------|---------|-----------------|----------|
| FortiClient                     | VPN     | FortiClient VPN | Ξ        |
| SSL VPN 設置                      |         |                 |          |
| 隧道名<br>nkuht                    |         |                 | <b>F</b> |
| 服務器<br>203.68.4.250             | >       |                 |          |
| 端口<br>10443                     | >       | nkuht           |          |
| 用戶名                             | >       | ♥ 設置            | >        |
| <b>密碼</b><br>保存密碼可能不安全          | >       | 連接              |          |
| Save Password<br><sup>啟用</sup>  | >       |                 |          |
| <b>證書</b><br>PKCS12 格式的X.509 證書 | >       |                 |          |
| 檢查服務器證書<br><sup>禁用</sup>        | >       |                 |          |
|                                 |         |                 |          |

📲 4G 🔲 '

k movie >

<u>\_</u>

172.17.0.51

00:02:01

1457845

40291163

#### 設置 VPN 至

#### 主機: 203.68.4.250,埠號:10443

用戶名:教職員或學生證號

密碼:校園資訊入口網密碼,預設為身份證字號(第一個字母大寫)

| 12:59           |                    | ••• 4G 🔳       | 10:57        |                       | ∎∎ 4G 🔳          |
|-----------------|--------------------|----------------|--------------|-----------------------|------------------|
| < VPN           | Add/Edit VPN       | Save           |              |                       |                  |
| ACCOUNT INFO    |                    |                | VPN          |                       |                  |
| Name            | 名稱隨意               | k movie        | UPGRADE TO   | THE FULL VERSION TO A | CCESS ADDITIONAL |
| Host            | https:             | //203.68.4.250 | FEATURES ANI | D RECEIVE TECHNICAL S | UPPORT           |
| Ð               | Add remote gateway |                | Connection   | S                     | k movie          |
| Port            |                    | 10443          | VPN          | 没定好後,開啟VF             | PN 🤇             |
| SSO             |                    |                | Save Passwo  | ord                   |                  |
| User            | 您的證號               |                | Status       |                       | Connected        |
| CLIENT CERTIFIC | CATE               |                | IP           | I                     | 172.17.0.        |
| Use Certifica   | te                 |                | Duration     |                       | 00:02:0          |
|                 |                    |                | Sent         |                       | 145784           |
|                 |                    |                | Received     |                       | 4029116          |
|                 |                    |                |              |                       |                  |
|                 |                    |                |              | )                     |                  |
| VPN             |                    | About          | VP           | •                     | About            |